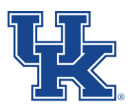

## **BW Labor Distribution Reports**

- 1. Select BW from MyUK Portal:
- BW Web Reporting
- 2. If you have taken the necessary training (BEx 300), you should then find the following items listed in your BW roles:

| FI Ledger Sheets                                            |
|-------------------------------------------------------------|
| ✓ HR Labor Distributions                                    |
| Labor Distribution by Pay Period                            |
| Labor Distr - Faculty Cert by Org Unit                      |
| Labor Distr - Staff Cert by Org Unit for non FES Facultty   |
| Labor Distr - Staff Cert by Org Unit for Staff              |
| Labor distribution analysis by Department                   |
| Labor distribution analysis by Funds center                 |
| Labor distribution analysis by Grant                        |
| Labor distribution analysis by Organizational unit          |
| Labor distribution analysis by WBS element                  |
| Labor distribution Fiscal YTD detail analysis by Department |
| Labor distribution PTD detail analysis by Department        |
|                                                             |

## Labor Distribution by Funds Center

- 1. To run a report by Funds Center select Labor distribution analysis by Funds center
- 2. On the variable screen
  - Add all employment status' (if displaying all payroll rather than only current employment)
  - Enter the Funds Center
  - Date options:
    - i. Fiscal Period/Year (For one month only. E.g., 006/2020 for December FY2019-2020) or
    - ii. Payroll End dates (Use range selection and choose specified range. E.g., for full fiscal year 07/01/2019 06/30/2020)
- 3. Once the variables are set, run the report by clicking on the **Execute** button.

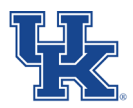

| Variables for Ad Hoc Report                    |      |                 |                        |               |                |            |  |  |
|------------------------------------------------|------|-----------------|------------------------|---------------|----------------|------------|--|--|
| Company Code (Required) (*)                    |      | UK00            | University of Kentucky |               |                |            |  |  |
| Employment Status (Multi_Single, Required) (*) |      | # DNot assigned |                        |               |                |            |  |  |
|                                                |      | 0               | Withdrawn              |               |                |            |  |  |
|                                                |      | 3               |                        |               |                | Insert Row |  |  |
|                                                |      |                 | <u></u> ,              |               |                | Insert Pow |  |  |
| Carchiployee Group (Selection, Optional)       |      |                 |                        |               | Include v      | Insen Row  |  |  |
| Employee Subgroup (Selection, Optional)        | = ~  |                 | đ                      |               | Include $\sim$ | Insert Row |  |  |
| Tunds Center                                   | = ~  | 1012151360      | BUS CTR N-S RESEARCH   |               | Include ~      | Insert Row |  |  |
| Fiscal Period/Year                             |      | 006/2020        | DEC 2020               |               |                |            |  |  |
| ( <sup>1</sup> ) Grant                         | = ~  |                 | D                      |               | Include ~      | Insert Row |  |  |
| Tunds Center Department                        | = ~  |                 | đ                      |               | Include ~      | Insert Row |  |  |
| HWBS Element                                   | = ~  |                 | đ                      |               | Include ~      | Insert Row |  |  |
| Payroll End Dates                              | [] ~ | 07/01/2019      | ٥                      | То 06/30/2020 | Include 🗡      | Insert Row |  |  |
| 1 Fund                                         | = ~  |                 | ٥                      |               | Include 🗸      | Insert Row |  |  |
| Position                                       | = ~  | ]               | ٥                      |               | Include \vee   | Insert Row |  |  |
| GL Account                                     | = ~  |                 | ٥                      |               | Include ~      | Insert Row |  |  |
| Execute Check                                  |      |                 |                        |               |                |            |  |  |

## Labor Distribution by Grant

1. To run a report by Grant select

Labor distribution analysis by Grant

- 2. On the variable screen:
  - Add all employment status' (if displaying all payroll rather than only current employment)
  - Enter the Grant Number
  - Date options:
    - i. Fiscal Period/Year (For one month only. E.g., 006/2020 for December FY2019-2020) or
    - ii. Payroll End dates (Use range selection and choose specified range. E.g., for full fiscal year 07/01/2019 06/30/2020)
    - iii. Enter no Fiscal Period/Year or Payroll End dates to see entire payroll by fund (year)

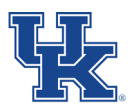

| /ariables for Ad Hoc Report                    |     |                  |                                        |            |            |
|------------------------------------------------|-----|------------------|----------------------------------------|------------|------------|
| Company Code (Required) (*)                    |     | UK00             | University of Kentucky                 |            |            |
| Employment Status (Multi_Single, Required) (*) |     | #<br>0<br>1<br>3 | Not assigned Withdrawn Inactive Active |            | Insert Row |
| Employee Group (Selection, Optional)           | = ~ | ]                |                                        | Include ~  | Insert Row |
| Employee Subgroup (Selection, Optional)        | = ~ |                  |                                        | Include ~  | Insert Row |
| Tunds Center                                   | = ~ | ]                |                                        | Include $$ | Insert Row |
| Tiscal Period/Year                             |     |                  |                                        |            |            |
| DWBS Element                                   | = ~ |                  |                                        | Include ~  | Insert Row |
| Payroll End Dates                              | = ~ |                  |                                        | Include 🖂  | Insert Row |
| ( <sup>1</sup> ) Grant                         | = ~ | 2350156000       | AG-H-A AGR EXP STA F                   | Include ~  | Insert Row |
| ( <sup>1</sup> Fund                            | * ~ | 025*20           |                                        | Include ~  | Insert Row |
| Position                                       | = ~ | ]                |                                        | Include 🗵  | Insert Row |
| GL Account                                     | = ~ | ]                |                                        | Include ~  | Insert Row |
| 🗇 Close Relat Proj Flg                         | = ~ |                  |                                        | Include ~  | Insert Row |
| Participant Supp Flg                           | = ~ |                  |                                        | Include ~  | Insert Row |
| Duiform Guidance Flg                           | = ~ | ]                |                                        | Include ~  | Insert Row |
| Execute Check                                  |     |                  |                                        |            |            |

- Fund
  - Federal Capacity Grant fiscal years are broken out by fund number
     1. For FY20: 025\*20
    - 2. For FY21: 025\*21
  - ii. Cost Share Choose to filter out cost share to only include direct expenses or filter in cost share to only see cost share for competitive grants
    - 1. To filter **out** cost share: The fund of the second second seco
    - 2. To filter for cost share: To filter for cost share:
- 3. Once you have the variables set, run the report by clicking on the **Execute** button.

## **Tips & Tricks**

- All personnel expenses are displayed by cost object.
- From within the report you can add or remove characteristics to simplify or further detail the report as necessary.
  - The "**IN PERIOD**" characteristic will display the period the labor charges were posted "IN".
  - The "FOR PERIOD" characteristic will display the period the labor charges were posted "FOR".
    - When both Free Characteristics are added, the report will display payroll retro postings – The "IN PERIOD" is the payroll period end date the retro edit posted and the "FOR PERIOD" is the payroll period that was edited.

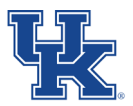

| G/L Account |                     | End Date of In-Per. | End Date of For-Per. | Amount      |
|-------------|---------------------|---------------------|----------------------|-------------|
| 0000513510  | Research Assistants | 06/24/2006          | 05/27/2006           | \$ 92.31    |
|             |                     |                     | 06/10/2006           | \$ 92.31    |
|             |                     |                     | 06/24/2006           | \$ 3,300.00 |
|             |                     |                     | Result               | \$ 3,484.62 |

• The Fiscal Year/Period characteristic can be used across the report to display personnel expenses by fiscal period and year.

|                                |             | Amount                     |             |            |             |                |
|--------------------------------|-------------|----------------------------|-------------|------------|-------------|----------------|
| Grant                          | G/L Account | UK Fiscal year/per         | 004/2008    | 005/2008   | 006/2008    | Overall Result |
| 2350656000 KY004022 EFFECTS OF | 0000513510  | <b>Research Assistants</b> | \$ 8,053.82 | \$6,046.14 | \$ 7,023.06 | \$ 21,123.02   |

- Labor distribution reports will display all personnel regardless of Org Unit if the variables entered were for a funds center or grant.
- If ran by ORG UNIT rather than entering funds center or grant; the report will display labor distribution expenses for all cost objects including fund centers & grants.